# Pulse Width Modulator for Hi Tec Servo Motors

### **Design Description:**

This driver is written to work with the Hi Tec HS-635MG servo motor on the Altera DE2 with a 50MHz input clock. However, according to online, the pulse widths are compatible with all Hi Tec servo motors.

The servo motor being used (HS-635MG) is able to rotate a full  $180^{\circ}$ , therefore the motor's available pulse widths range from 600µs to 2.3ms. In order to create these ranges, we counted the number of rising edges from the input clock. With an input clock of **50 MHz**, the period is 0.02µs. Therefore, by counting 30000 rising edges, at the same time setting the output to high or '1', a 600µs pulse is created. This is recreated for a pulse width of 2.3ms using a count of 115000.

We decided to output the pulse at a period of 20ms, as this is ideal for the Hi Tec motor. This was implemented by having another variable titled "period" set to count down with every clock rising edge from  $10^{6}$  ( $10^{6} * 0.02 \mu s = 20 ms$ ) to zero and then reset to  $10^{6}$ .

# **Implementation**:

#### Adding the component in *Qsys*:

- Synthesize the supplied VHDL code (*servo\_motor.vhd*) and make sure all the "associated reset" fields have "reset" selected under the *Interfaces Tab*
- In order for the code to catch the write\_n signal, edit the Timing section as displayed in *Figure 1*.
- Then click *Finish*.
- Click the newly created Component and add it to your Qsys machine.
- Complete the setup by exporting the conduit, connecting the clock, reset and Memory Mapped slave. As seen in *Figure 2*.
- Generate the Qsys System.

|                                | (                                                           |  |  |  |  |  |
|--------------------------------|-------------------------------------------------------------|--|--|--|--|--|
| * BIOCK Diagram                | * Parameters                                                |  |  |  |  |  |
|                                | Address units: WORDS -                                      |  |  |  |  |  |
| s0                             | Associated clock: clock                                     |  |  |  |  |  |
| so                             | Associated reset: reset                                     |  |  |  |  |  |
| avs_s0_write_n                 | Bits per symbol: 8                                          |  |  |  |  |  |
| avs_s0_writedata[70] writedata | Burstcount units: WORDS 🗸                                   |  |  |  |  |  |
| null                           | Explicit address span: 000000000000000000000000000000000000 |  |  |  |  |  |
|                                | Timing                                                      |  |  |  |  |  |
|                                | Setup: 0                                                    |  |  |  |  |  |
|                                | Read wait: 1                                                |  |  |  |  |  |
|                                | Write wait: 0                                               |  |  |  |  |  |
|                                | Hold: 0                                                     |  |  |  |  |  |
|                                | Timing units: Cycles                                        |  |  |  |  |  |
|                                | Pipelined Transfers                                         |  |  |  |  |  |
|                                | Read latency: 0                                             |  |  |  |  |  |
|                                | Maximum pending read transactions: 0                        |  |  |  |  |  |
|                                | Burst on burst boundaries only                              |  |  |  |  |  |
|                                | Linewrap bursts                                             |  |  |  |  |  |
|                                | 🔻 Read Waveforms                                            |  |  |  |  |  |
|                                | Read Not Supported.                                         |  |  |  |  |  |
|                                | Vrite Waveforms                                             |  |  |  |  |  |

Figure 1: write\_n signal timing

|   |     |                   | motor_test_0  | motor_test                 |                        |         |   |             |   |
|---|-----|-------------------|---------------|----------------------------|------------------------|---------|---|-------------|---|
|   | ♦   | $+$ $\rightarrow$ | clock         | Clock Input                | Double-click to export | clk_0   |   |             |   |
|   | -   |                   | reset         | Reset Input                | Double-click to export | [clock] |   |             |   |
|   |     |                   | s0            | Avalon Memory Mapped Slave | Double-click to export | [clock] |   | 0x0010_9030 |   |
|   |     |                   | conduit_end_0 | Conduit                    | motor_test_0_conduit_e | [clock] | _ | _           |   |
| < | e m |                   |               |                            |                        |         |   |             | • |

Figure 2: Connecting Motor Signals in Qsys

#### Adding the Motor in the VHDL Top-level:

- Find the title of the motor's conduit title (ex: "motor\_test\_0\_conduit\_end\_0\_export") and add it to your NiosII\_system component as an output with std\_logic.
- Then declare the GPIO pin that is going to be used in the entity (ex: "GPIO\_1 : out std\_logic\_vector(0 downto 0);"
- Finally, in your port map, connect the GPIO pin to the motor's conduit (ex: "motor\_test\_0\_conduit\_end\_0\_export => GPIO\_1(0)")
- Then compile and Program the DE2.

#### **Running the Motor in Eclipse:**

- See the attached "servo\_motors.c" file

## **Possible Modifications:**

- To adjust the count to a different Pulse Width:

$$Count = \frac{Desired Pulse Width (s)}{\frac{1}{Clock Frequency (Hz)}}$$

- This code can also easily be modified to create pulse widths, dynamically, using the 8 bit data input. The input could be a desired pulse width or a value to be assigned to count.